# **DOWNLOAD TALKING BOOKS**

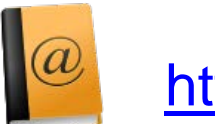

http://nlsbard.loc.gov

## Downloading to Windows XP Screenshots

### 1. Find the BARD book. Click on the Download link.

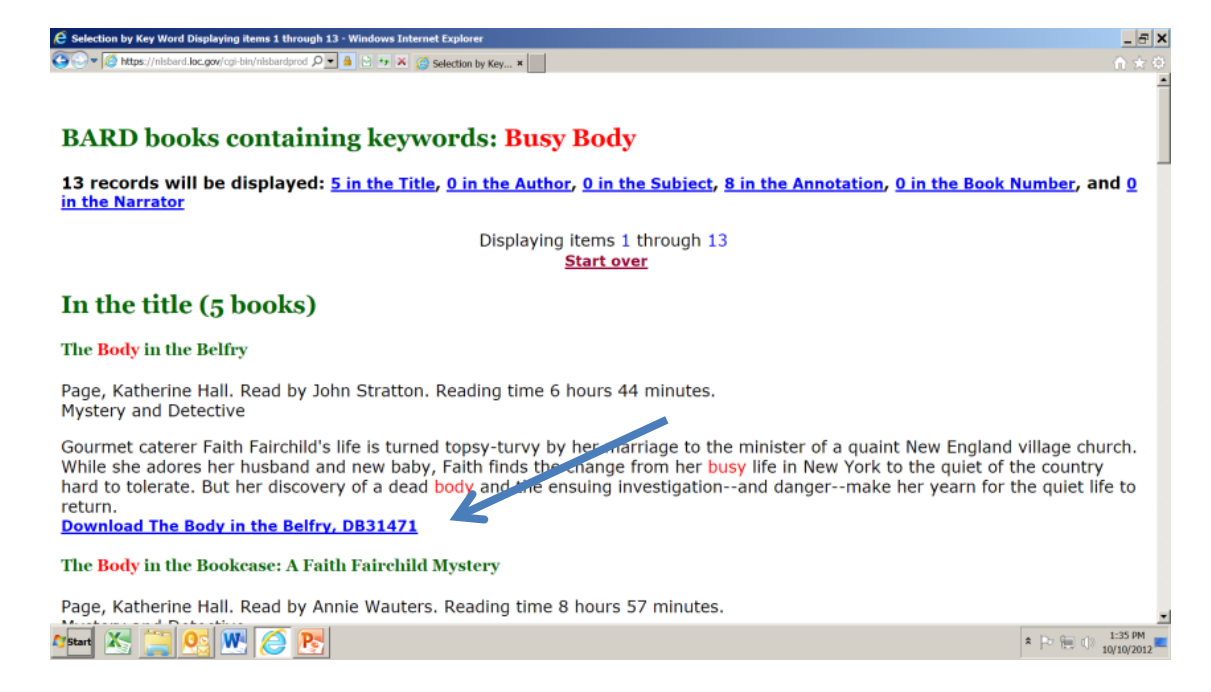

#### 2. SAVE file to Desktop or other location.

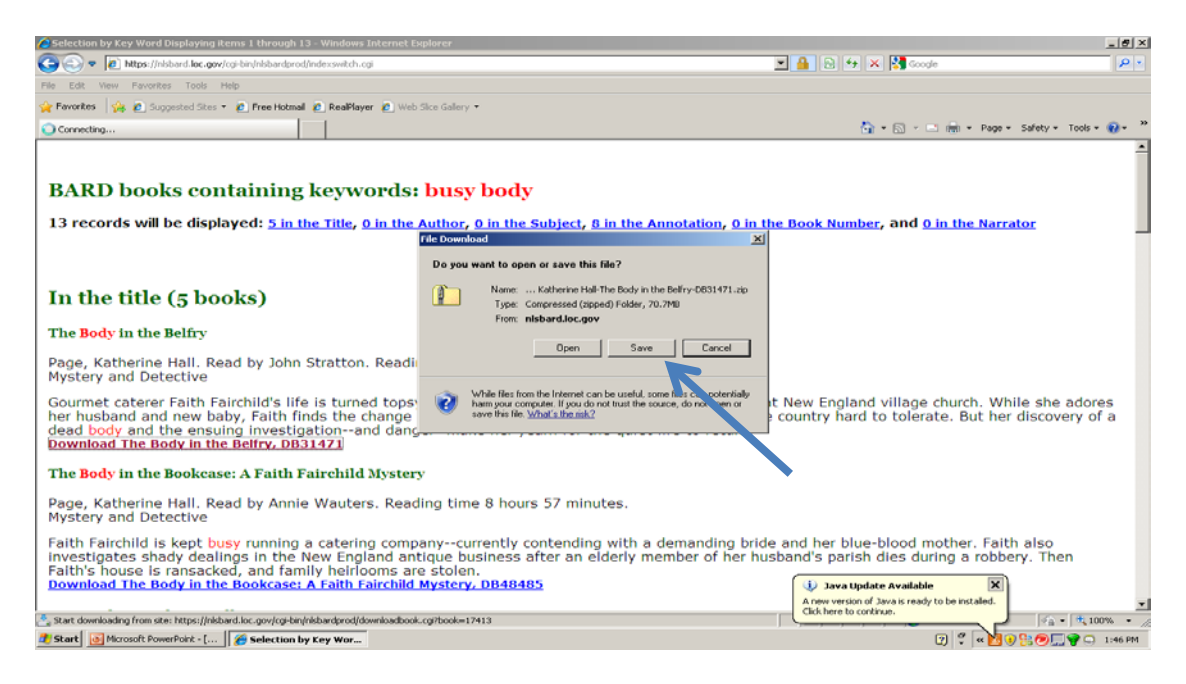

#### 3. Right click on the .zip file. Select Extract All.

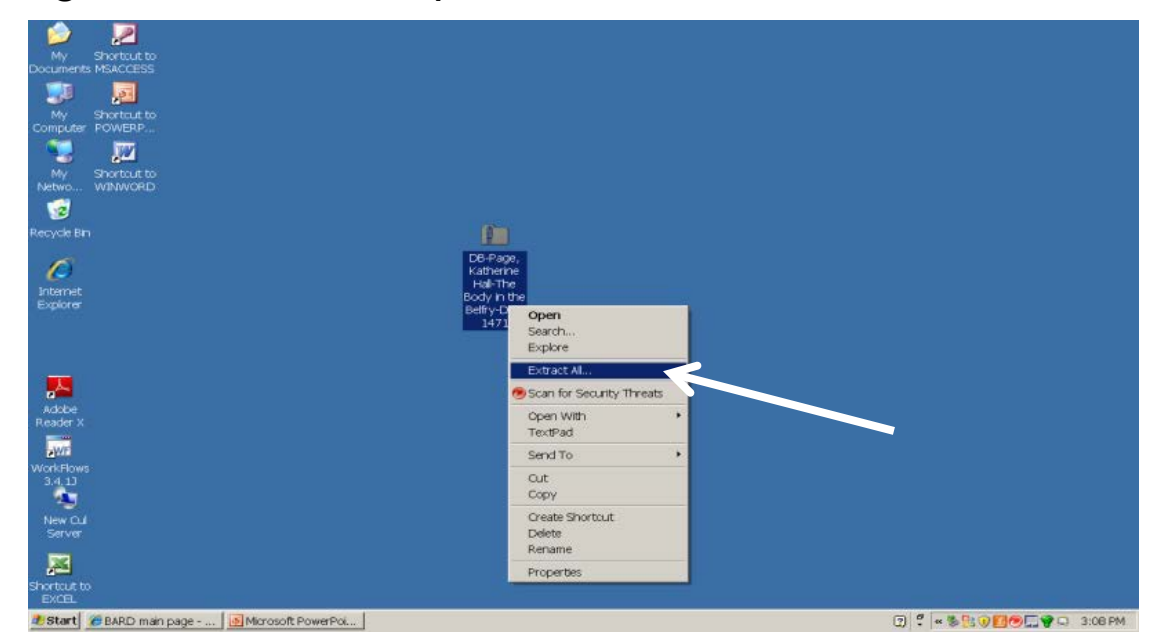

4. Use the .zip file extraction wizard. Save to Desktop or other location. Don't rename the new file.

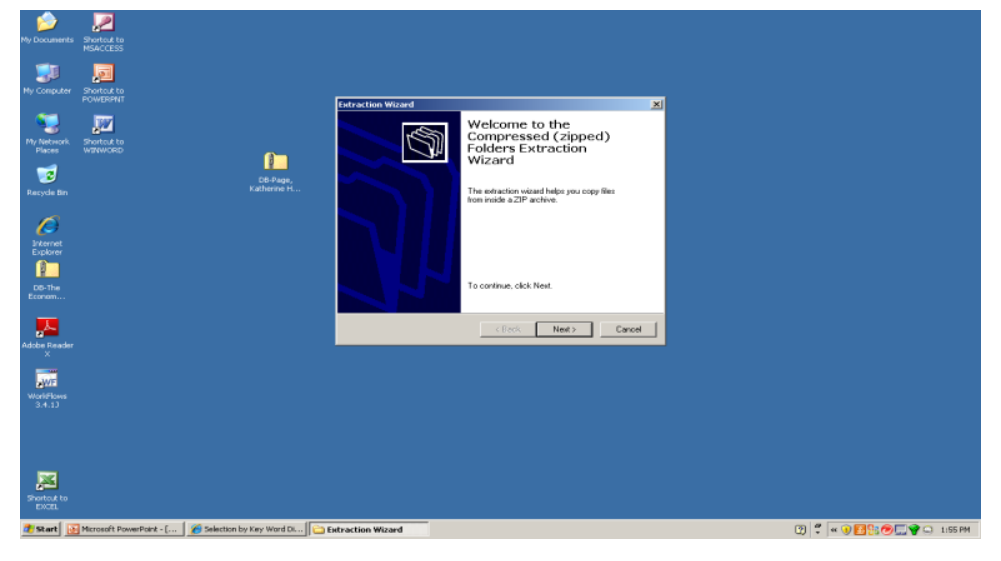

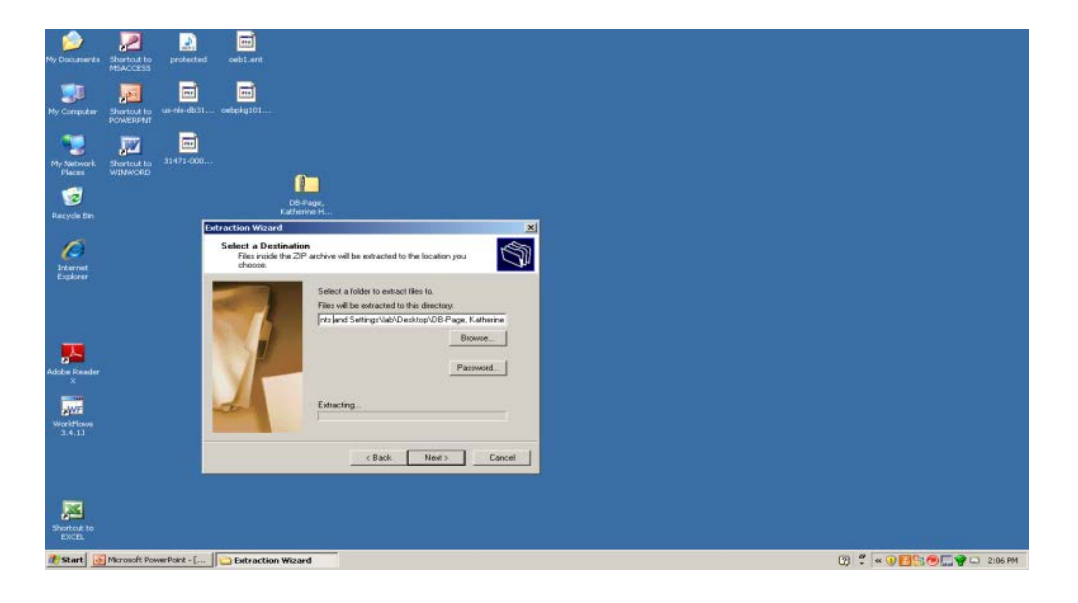

5. Right click on the extracted file. Copy and paste to your flash drive. You can delete the .zip file now.

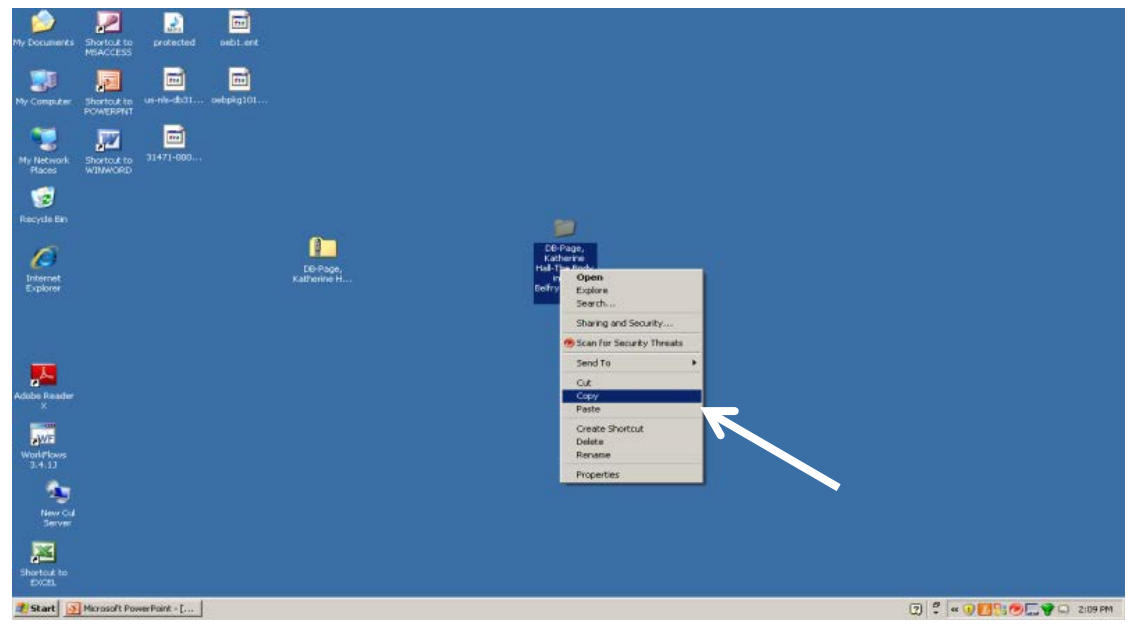

- 6. Play the book on your NLS Talking Book digital player.
- 7. More instructions are on YouTube: <u>http://youtu.be/-guZjNYI8UQ</u>

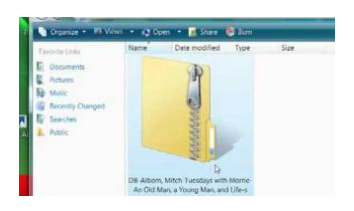